Tüm Personelimizin Bilgisine...

Google Chrome tarayıcısında e-imza sorunu çözülmüştür. E-imza işlemlerini yapabilmek için aşağıda belirtilen aşamaları tek tek uygulayarak Chrome üzerinden E-imza işlemlerinizi gerçekleştirebilirsiniz.

## Aşamalar:

 Paraf veya imzanıza gelen evrakın üzerine tıkladıktan sonra açılan sayfada <u>"Parafla" veya "İmzala</u>" butonuna basınız. Butona bastıktan sonra karşınıza aşağıdaki ekran gelecektir. <u>"Kur</u>" düğmesine tıklayarak e-imza işlemini yapmak için gerekli olan eklentiyi kurmaya başlayınız.

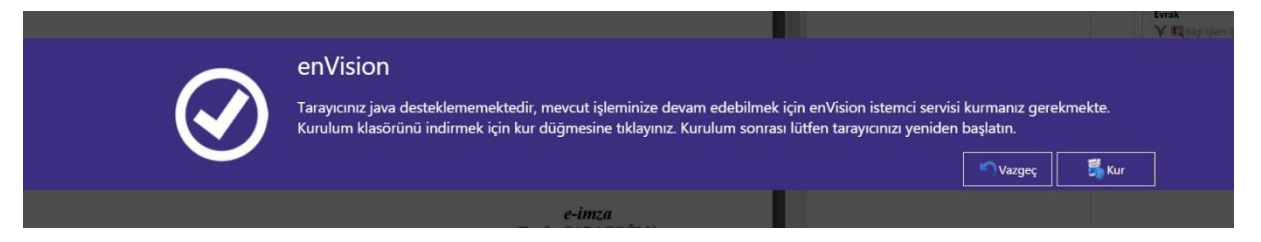

2. "Kur" düğmesine bastıktan sonra karşınıza gelen aşağıdaki ekranda <u>"İleri"</u> butonuna tıklayınız.

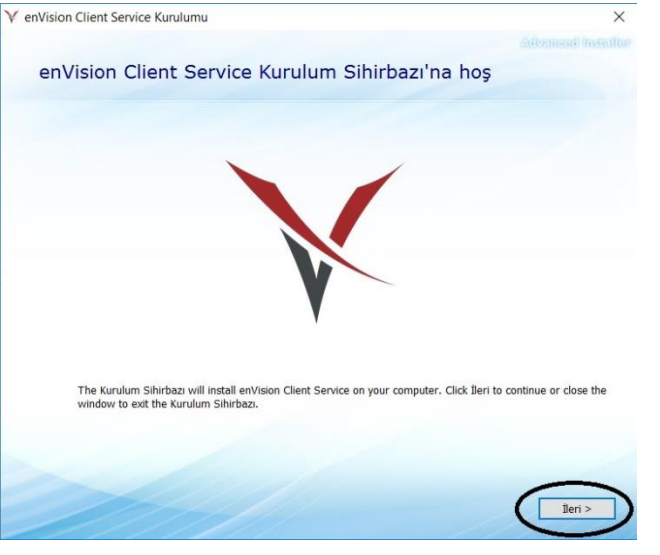

3. İleri butonuna bastıktan sonra karşınıza gelen aşağıdaki ekranda tekrar <u>"ileri"</u> butonuna basınız.

| Y enVision Client Service Kurulumu                          |                                            | -                |              | × |
|-------------------------------------------------------------|--------------------------------------------|------------------|--------------|---|
| 790                                                         |                                            |                  |              |   |
| Choose a file location                                      | ı                                          |                  |              |   |
| ~                                                           |                                            |                  |              |   |
| Bu klasöre yüklemek için, "∐eri"'ye tık<br>tıklayın.        | layın. Farklı bir klasöre yüklemek için, c | nu aşağıya girin | veya "Gözat" | a |
|                                                             |                                            |                  |              |   |
| C:\Program Files (x86)\CBKSoft\enVIsion Client Service\     |                                            |                  | Gözat        |   |
|                                                             |                                            |                  |              |   |
| Total space required on drive:                              | 11 MB                                      |                  |              |   |
| Space available on drive:<br>Remaining free space on drive: | 131 GB<br>131 GB                           |                  |              |   |
| Remaining nee space on arree.                               | 131 66                                     |                  |              |   |
|                                                             |                                            |                  |              |   |
|                                                             |                                            |                  |              |   |
|                                                             |                                            |                  |              | - |
|                                                             |                                            |                  | $ \subset $  |   |
|                                                             |                                            | < Geri           | İleri >      | ) |

4. İleri butonuna bastıktan sonra karşınıza gelen aşağıdaki ekranda <u>"Yükle"</u> butonuna basınız.

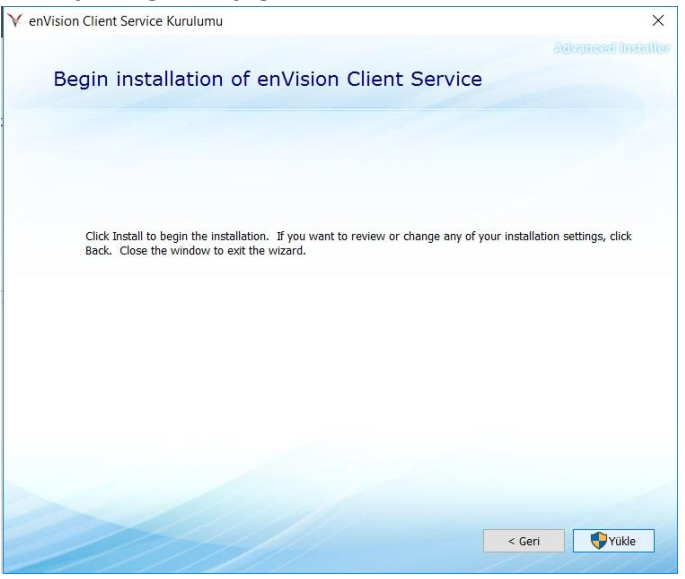

5. Yükle butonuna bastıktan sonra karşınıza gelen aşağıdaki ekranda <u>"Close"</u> butonuna basarak yükleme işlemini tamamlayınız.

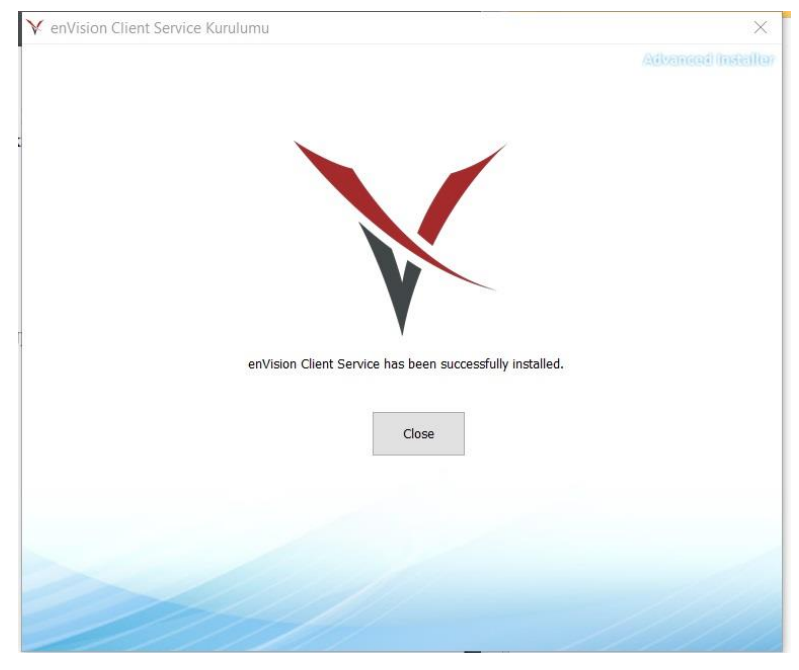

<u>Önemli Not:</u> Yükleme işlemini başarılı bir şekilde tamamladıktan sonra Chrome tarayıcınızı kapatıp tekrar başlatınız. Böylece Chrome tarayıcısında E-imza işlemlerini başarılı bir şekilde yapabilirsiniz.

Bilgi İşlem Daire Başkanlığı.....